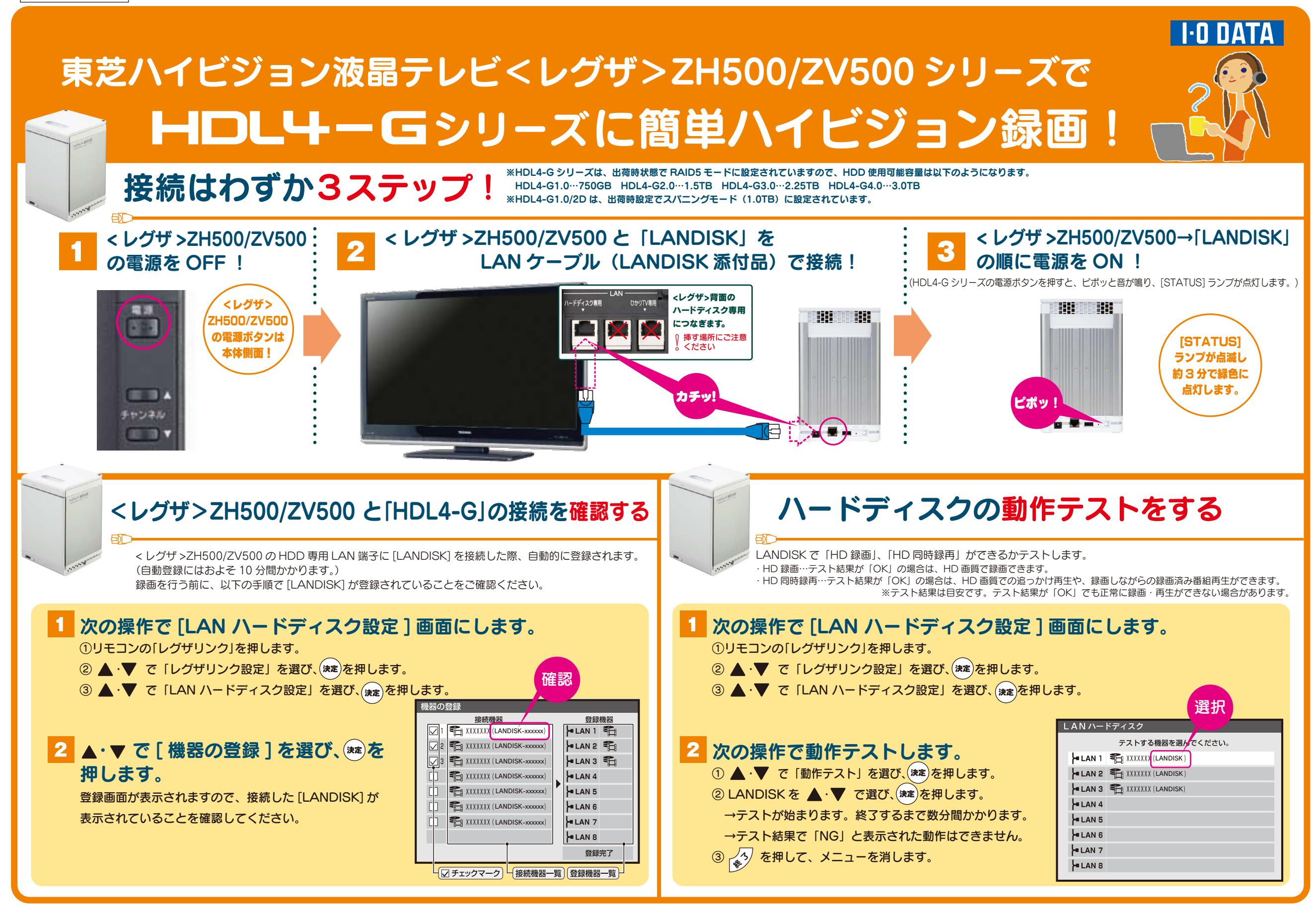

## I·O DATA

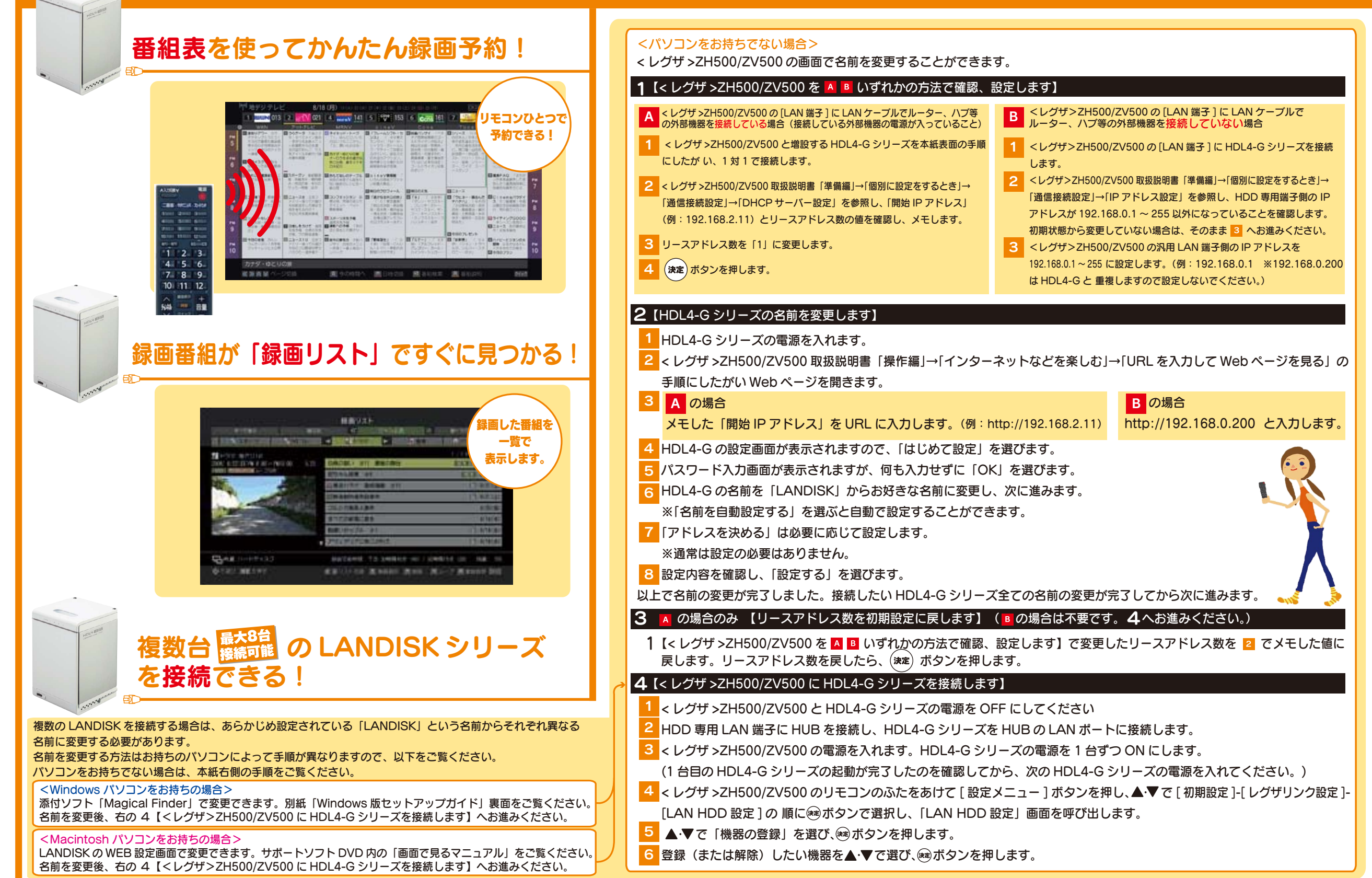